# Procedimento de análise de fluxo de chamada do Jabber para Windows

### Contents

Introduction Prerequisites Requirements Componentes Utilizados Analisar o fluxo de chamadas no Cisco Jabber para Windows Termos de log do Jabber O CSF-UNIFIED.LOG Integração do Office (Clique para Chamar em Registros Jabber) Informações Relacionadas

### Introduction

Este documento descreve o procedimento usado para analisar o fluxo de chamadas no Cisco Jabber para Windows.

## Prerequisites

### Requirements

A Cisco recomenda que você tenha conhecimento do Cisco Jabber para Windows versão 9.x.

#### **Componentes Utilizados**

As informações neste documento são baseadas no Cisco Jabber para Windows versão 9.x.

The information in this document was created from the devices in a specific lab environment. All of the devices used in this document started with a cleared (default) configuration. If your network is live, make sure that you understand the potential impact of any command.

### Analisar o fluxo de chamadas no Cisco Jabber para Windows

Para determinar quando uma chamada começa e termina no Cisco Jabber para Windows, abra o

arquivo **csf-unified.log** no Bloco de Notas++ e procure **CALL\_EVENT**. Para localizar a primeira linha de uma chamada, localize **Initial** logo após a instrução **CALL\_EVENT**:

2013-02-24 18:22:07,362 INFO [0x00009e4][control\CallControlManagerImpl.cpp(2021)]
[csf.ecc.evt] [ecc::CallControlManagerImpl::notifyCallEventObservers] CALL\_EVENT: evCreated,
0x005B1818, Initial, CC\_ATTR\_NOT\_DEFINED, CC\_CALL\_TYPE\_NONE, CalledPartyNumber: ,
 CallingPartyNumber: ,
Callinstance: -1, Status: , GCID: , IsConference: 0, IsCallSelected: 0, CapabilitySet:

#### Termos de log do Jabber

Observe estas palavras-chave no fluxo de chamadas do Jabber:

#### Estado da chamada

- Inicial A chamada está em configuração, o Jabber determina se é de entrada/saída e os números de telefone de chamada/chamada são preparados.
- Fora do gancho O telefone Jabber fica fora do gancho.
- Discagem Os dígitos do número de telefone chamado são discados.
- Continuar Os dígitos são passados para o Cisco Unified Communications Manager (CUCM) e processados.
- RingOut O número é discado e um toque é enviado à extremidade remota.
- Conectado A extremidade remota é respondida e a conexão é estabelecida.
- OnHook O telefone Jabber desligou.

**CC\_CALL\_TYPE** - muda de "NONE" após a inicialização para "OUTGOING" ou "INCOMING", o que depende de a chamada ser enviada ou recebida.

**ID da chamada** - O número hexadecimal (*0x005B1818*) antes do estado da chamada é o ID da chamada Jabber, que permanece consistente durante a duração de cada chamada. Incrementa quando ocorre a próxima chamada.

#### **O CSF-UNIFIED.LOG**

Se você usar o Bloco de Notas++, poderá usar a opção **Localizar tudo no documento atual**, que exibe o fluxo de chamadas inteiro. Ele se parece com o seguinte (para facilitar o visualizador, os carimbos de data/hora e os suportes informativos são removidos):

```
CALL_EVENT: evCreated, 0x005B1818, Initial, CC_ATTR_NOT_DEFINED, CC_CALL_TYPE_NONE,
CalledPartyNumber: , CallingPartyNumber: , CallInstance: -1, Status: ,
GCID: , IsConference: 0,
IsCallSelected: 0, CapabilitySet:
CALL_EVENT: evInfoChanged, 0x005B1818, Initial, CC_ATTR_NOT_DEFINED, CC_CALL_TYPE_OUTGOING,
CalledPartyNumber: , CallingPartyNumber: , CallInstance: 1, Status: ,
GCID: , IsConference: 0,
IsCallSelected: 0, CapabilitySet: canOriginateCall,canDialVoicemail
CALL_EVENT: evInfoChanged, 0x005B1818, Initial, CC_ATTR_NOT_DEFINED, CC_CALL_TYPE_OUTGOING,
CalledPartyNumber: 1001, CallingPartyNumber: 1000, CallInstance: 1, Status: ,
GCID: , IsConference:
```

0, IsCallSelected: 0, CapabilitySet: canOriginateCall,canDialVoicemail CALL\_EVENT: evStateChanged, 0x005B1818, OffHook, CC\_ATTR\_NOT\_DEFINED, CC\_CALL\_TYPE\_OUTGOING, CalledPartyNumber: 1001, CallingPartyNumber: 1000, CallInstance: 1, Status: , GCID: , IsConference: 0, IsCallSelected: 0, CapabilitySet: canEndCall,canSendDigit CALL EVENT: evStateChanged, 0x005B1818, Dialing, CC\_ATTR\_NOT\_DEFINED, CC\_CALL\_TYPE\_OUTGOING, CalledPartyNumber: 1001, CallingPartyNumber: 1000, CallInstance: 1, Status: , GCID: , IsConference: 0, IsCallSelected: 0, CapabilitySet: canEndCall, canSendDigit CALL\_EVENT: evStateChanged, 0x005B1818, Proceed, CC\_ATTR\_NOT\_DEFINED, CC\_CALL\_TYPE\_OUTGOING, CalledPartyNumber: 1001, CallingPartyNumber: 1000, CallInstance: 1, Status: , GCID: , IsConference: 0, IsCallSelected: 0, CapabilitySet: canEndCall CALL\_EVENT: evStateChanged, 0x005B1818, RingOut, CC\_ATTR\_NOT\_DEFINED, CC\_CALL\_TYPE\_OUTGOING, CalledPartyNumber: 1001, CallingPartyNumber: 1000, CallInstance: 1, Status: , GCID: , IsConference: 0, IsCallSelected: 0, CapabilitySet: canEndCall, canDirectTransfer CALL\_EVENT: evCallStarted, 0x005B1818, Connected, CC\_ATTR\_NOT\_DEFINED, CC\_CALL\_TYPE\_OUTGOING, CalledPartyNumber: 1001, CallingPartyNumber: 1000, CallInstance: 1, Status: , GCID: , IsConference: 0, IsCallSelected: 0, CapabilitySet: canHold, canEndCall, canSendDigit, canCallPark, canDirectTransfer. canJoinAcrossLine CALL\_EVENT: evStateChanged, 0x005B1818, **OnHook**, CC\_ATTR\_NOT\_DEFINED, CC\_CALL\_TYPE\_OUTGOING, CalledPartyNumber: 1001, CallingPartyNumber: 1000, CallInstance: 1, Status: , GCID: , IsConference: 0, IsCallSelected: 0, CapabilitySet: CALL\_EVENT: evDestroyed, 0x005B1818, OnHook, CC\_ATTR\_NOT\_DEFINED, CC\_CALL\_TYPE\_OUTGOING,

CalledPartyNumber: , CallingPartyNumber: , CallInstance: 1, Status: , GCID: , IsConference: 0, IsCallSelected: 0, CapabilitySet:

A saída é exibida quando o Jabber primeiro fica fora do gancho e disca, bem como os números da Parte chamadora e da Parte chamada. Para chamadas RECEBIDAS, um padrão de fluxo de chamada semelhante é visto. No entanto, **CC\_CALL\_TYPE** é diferente:

2013-02-24 18:22:07,130 INFO [0x00000ec0] [control\CallControlManagerImpl.cpp(2001)]
[csf.ecc.evt][ecc::CallControlManagerImpl::notifyCallEventObservers] CALL\_EVENT: evCreated, 0x10003, Initial,
CC\_ATTR\_NORMAL, CC\_CALL\_TYPE\_INCOMING, CalledPartyNumber: 1001,
CallingPartyNumber: 1000,
CallInstance: 1, Status: , GCID: , IsConference: 0, IsCallSelected: 0, CapabilitySet:

#### Integração do Office (Clique para Chamar em Registros Jabber)

Para chamadas feitas a partir do Microsoft Office Integration, uma linha extra é adicionada antes do fluxo de chamadas. Se você procurar por "Iniciando chamada de voz com", ele fornecerá todos os pontos no registro em que uma função **Clique para chamar** é executada. Por exemplo, uma chamada do Microsoft Outlook em um contato (**clique com o botão direito do mouse** e **chamada**) é semelhante a esta:

[cuc-extension-provider] [StartVoiceCallImpl2] - Starting voice call with 1001 Alguns milissegundos depois, a mesma palavra-chave "Initial" começa:

2013-02-24 18:42:18,915 INFO [0x0000053c] [control\CallControlManagerImpl.cpp(2021)]
[csf.ecc.evt][ecc::CallControlManagerImpl::notifyCallEventObservers] CALL\_EVENT: evCreated, 0x00EF3BA0,Initial, CC\_ATTR\_NOT\_DEFINED, CC\_CALL\_TYPE\_NONE,
CalledPartyNumber: , CallingPartyNumber: ,
CallInstance: -1, Status: , GCID: , IsConference: 0, IsCallSelected: 0, CapabilitySet:

Observe a seção **[cuc-extension-provider]** na função **Click to Call**. Se você pesquisar por isso no log do Jabber, ele também fornecerá todos os resultados carregados da Integração do Microsoft Office.

### Informações Relacionadas

- Solução de problemas do Cisco Jabber para Windows
- <u>Suporte Técnico e Documentação Cisco Systems</u>

#### Sobre esta tradução

A Cisco traduziu este documento com a ajuda de tecnologias de tradução automática e humana para oferecer conteúdo de suporte aos seus usuários no seu próprio idioma, independentemente da localização.

Observe que mesmo a melhor tradução automática não será tão precisa quanto as realizadas por um tradutor profissional.

A Cisco Systems, Inc. não se responsabiliza pela precisão destas traduções e recomenda que o documento original em inglês (link fornecido) seja sempre consultado.